## **Gender Neutral Identifiers**

Here are the steps that students and staff need to follow to get to the online selection where they can select their gender identifier option.

## How to get a gender-Neutral title on the university email system for students.

Step 1 (Student portal): You can go to ITS on your student portal

Step 2 (Enabler): log into the enabler and select the Alternative Title option

Step 3 (Alternative title): Click on alternative title for options and choose your gender identifier

Step 4 (Save): When you are done choosing your gender identifier press save.

## If you select the alternative title the alternative title should be carried through to the email title on Active Directory. The change will be reflected within 24 hours

## How to get a gender-Neutral title on the university email system for staff members.

Step 1 (Staff portal): On your staff portal you click on ITS

Step 2 (ITS): On ITS you click on Enabler

Step 3 (Personal Web): After clicking Enabler you proceed to click on Personal Webb

Step 4 (Personal Maintenance): When you get to Personal Webb you click on Personal Maintenance.

Step 5 (Alternative title): Under Personal Maintenance click on alternative title

Step 6 (Choose your title): Click on an alternative title and choose your gender identifier.

Step 6 (Save): When you are done choosing your gender identifier press save.

Please note that it may take some time for the staff change to be reflected on the Active Directory.